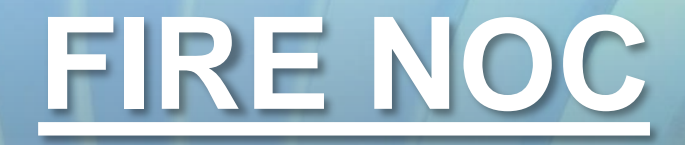

USER MANUAL (for Organizations) उपयोगकर्ता पुस्तिका ( संगठनों के लिये) Instructions to fill Online Application ऑनलाइन आवेदन भरने के निर्देश

### Open web page https://sso.rajasthan.gov.in/signin\_वेबपेज खोलें

| ← → C                                                                                                    |                                                                                                    |                                                                                                    | ☆ <b>⊖</b> :      |
|----------------------------------------------------------------------------------------------------|----------------------------------------------------------------------------------------------------|----------------------------------------------------------------------------------------------------|-------------------|
| Rajasthan Single Sign On v12.5<br>One Digital Identity for all Applications                                                                                                    |                                                                                                    |                                                                                                    | English   हिन्दी  |
| G2G APPS                                                                                                    |                                                                                                    | Login                                                                                                    | Registration      |
|                                                                                                    | write your sso id here 💳 🚬                                                                                                    | Digital Identity (SSOID/ Username)                                                                                  |                   |
| G2C/ G2B APPS                                                                                                    | Enter your ssoid password                                                                                                    | Password                                                                                                    |                   |
|                                                                                                    |                                                                                                    | 85479                                                                                                    | 2 Enter Captcha 2 |
| IDENTITIES                                                                                                    |                                                                                                    | Log                                                                                                    | in                |
| 1 3 4 8 7 5 4 2                                                                                                    |                                                                                                    | <ul> <li>I Forgot my Digital Identity (SSOID). <u>C</u></li> <li>I Forgot my Password. <u>Click Here</u></li> </ul> | <u>lick Here</u>  |
| र् This website uses 'Cookies' to give you the best and most personalized experience and to improve the site p<br>आपको सर्वोत्तम एवं संबंधित अनुभव देने एवं साईट के बेहतर सम्पादन के लिए यह वेबसाइट 'कुकीज़' का उपयोग करती है<br>क्र 🐡 Please ensure that Mobile No./ Email ID/ Bha | erformance: 'Cookies' are simple text files which safely resides on your comput<br> 'कुर्कीज़'' एक टेक्स्ट फाइल है जो कि आपके कंप्यूटर पर ही सुरक्षित रहती है  <br>mashah ID/ UID is unique in each SSOID i.e. Once a Mobile No./ Email ID/ Bhamashah ID/ UI | er.<br>D is updated in SSO Profile, it cannot be used again in d                                                    | ×                 |
| Site designed, developed &                                                                                                    | hosted by Department of Information Technology & Communication, Government Of Rajas<br>Helpdesk Details   Website Policies   FAQ   Sitemap<br>2 3 0 1 3 0 1 0 0 0 0 0 0 0 0 0 0 0 0 0 0                                                                      | Address                                                                                                    |                   |

Enter your SSO ID and PASSWORD. Enter CAPTCHA from given image. Then click on LOGIN अपना <u>एसएसओ आईडी और पासवर्ड</u> डाले. दी गयी इमेज से कैप्चा दर्ज करे उसके बाद लॉगिन पर क्लिक करें.

#### After login click on Citizen apps (G2C) / लॉगिन के बाद सिटीजन एप्स (G2C) पर क्लिक करें

| -       | GOVERNMENT OF RA        | NGLE SIGN ON V17.8<br>JASTHAN               | 3               |                   |                                     |                |                              | R                           |                          |                                      |                                 | <b></b>                           |
|---------|-------------------------|---------------------------------------------|-----------------|-------------------|-------------------------------------|----------------|------------------------------|-----------------------------|--------------------------|--------------------------------------|---------------------------------|-----------------------------------|
|         | Applications 🛛 🔻 B      | ill Payments                                |                 |                   |                                     |                |                              |                             |                          | Quick Searc                          | sh Q ( <mark>I</mark> ≵ SOF     |                                   |
| 2+<br>2 |                         |                                             | See Contraction |                   |                                     | <b>_</b>       | 6                            |                             | र्थे<br>अामाशाह<br>योजना | Etranostati Swestiye<br>Beena Yojanz | (BPAS)                          |                                   |
| ₹       | 90-A FOR DA & UIT (UDH) | ANUJA NIGAM                                 | ANUJA NIGAM     | ARMS LICENCE      | ARTISAN REG.                        | ATTENDANCE MIS | AUTH MIS                     | CORRESPONDENCE              | BHAMASHAH                | BSBY                                 | BUILDING PLAN<br>APPROVAL       | BUILDING PLAN<br>APPROVAL (LSG)   |
| 0<br>1  |                         |                                             | (Interest)      |                   | L <sup>D</sup>                      | C              |                              |                             |                          | 면                                    | Do                              |                                   |
| e       | BUSINESS REG.           | CHALLENGE FOR<br>CHANGE                     | CHANAKYA        | CHMS              | CMRF                                | CROWD SOURCING | DCEAPP                       | DIGITAL VISITOR<br>REGISTER | DMIS                     | DMRD                                 | DOIT&C/ RISL PAYMENT<br>TRACKER | DRUG CONTROL<br>ORGANIZATION(DCO) |
|         |                         | ل 🖌                                         |                 | 0                 | +                                   | A <sub>©</sub> | eHealth Record               |                             | Raj-eGyan                |                                      | Me-Library                      | -                                 |
|         | DRUG LICENCE            | DTA INTERFACE                               | EBAZAAR         | E-BAZAAR COVID-19 | E-BIO                               | E-DEVASTHAN    | EHR                          | EID                         | E-LEARNING               | INSPECTORATE                         | E-LIBRARY                       | E-MITRA                           |
|         | -                       | -                                           | 灓               | Call Pass         | Rustrum Incruston<br>8 Startup Expo | -0             |                              |                             |                          |                                      | C                               |                                   |
|         | E-MITRA MIS             | E-MITRA REPORTS                             | EMPLOYMENT      | EPASS             | EQUITY FUNDING<br>(STARTUP)         | E-SAKHI        | E-SAMVAD AUDIO<br>CONFERENCE | E-TULAMAN                   | FOREST & WILDLIFE        | GCMS                                 | GEMS                            | GOPALAN                           |
|         | -0                      | All And And And And And And And And And And |                 |                   | SP                                  | IHMS           |                              |                             | ISTART                   | nduzve Tweng trade                   | जन-आधार<br>जन-आधार              | JOB<br>FAIR                       |
|         | GST RETURN FILING       | LSG ONLINE SERVICES                         | HSMS TAD        | HTE               | IFMS-RAJSSP                         | IHMS           | IMSUPY                       | INDIRA RASOI                | ISTART                   | ITI APP                              | JAN AADHAAR                     | JOB FAIR                          |
|         | - L                     |                                             |                 |                   |                                     |                |                              |                             |                          |                                      |                                 |                                   |

# Click on "LSG ONLINE SERVICES" पर क्लिक करें

If you are having trouble in finding the application you can use the Quick Search option. Type Application name in Quick Search as shown below/ एप्लिकेशन को सर्च करने के लिये क्विक सर्च ऑप्शन का भी प्रयोग किया जा सकता है। नीचे दिये अनुसार एप्लिकेशन का नाम लिखें।

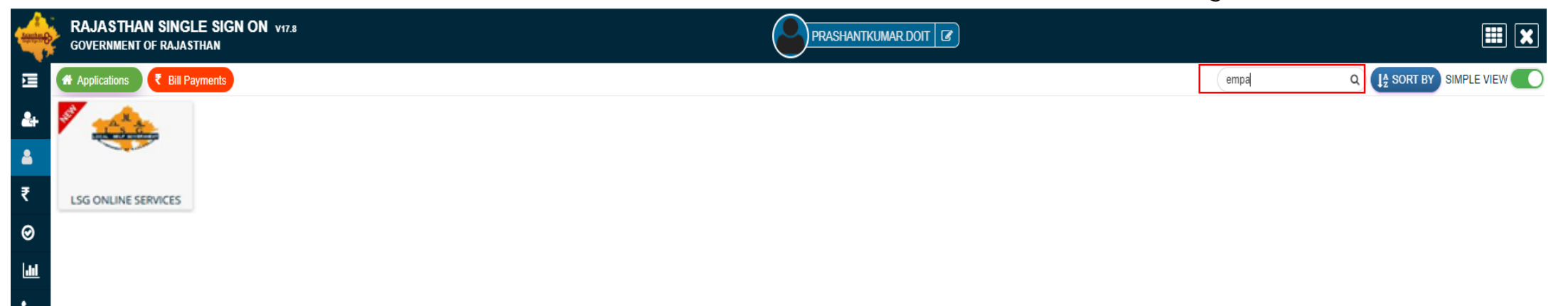

You will be redirected to LSG Online Our Service Page, you can see Our Other Services with Fire NOC here./ यह आपको एलएसजी ऑनलाइन अवर सर्विस पेज पर ले जायेगा। जहां आप हमारी फायर एन.ओ.सी के साथ अन्य सेवाओं को भी देख सकते है।

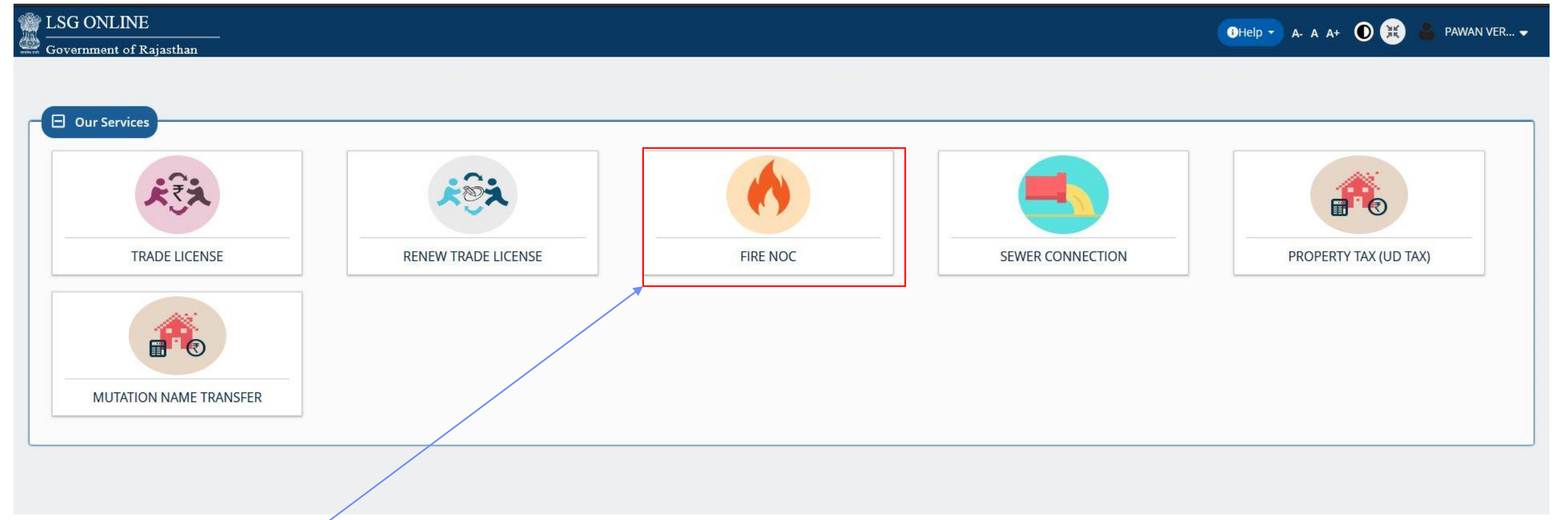

Click On Fire NOC to Apply for New Fire NOC./ नए फायर एन.ओ.सी की एप्लीकेशन के लिए फायर एन.ओसी पर क्लिक करे।

You can see your active applications here and edit it till final Submit / यहा पर आवेदक द्वारा किये गये सभी आवेदन देख सकते है व आखरी सबमिट करने तक संपादित कर सकते है।

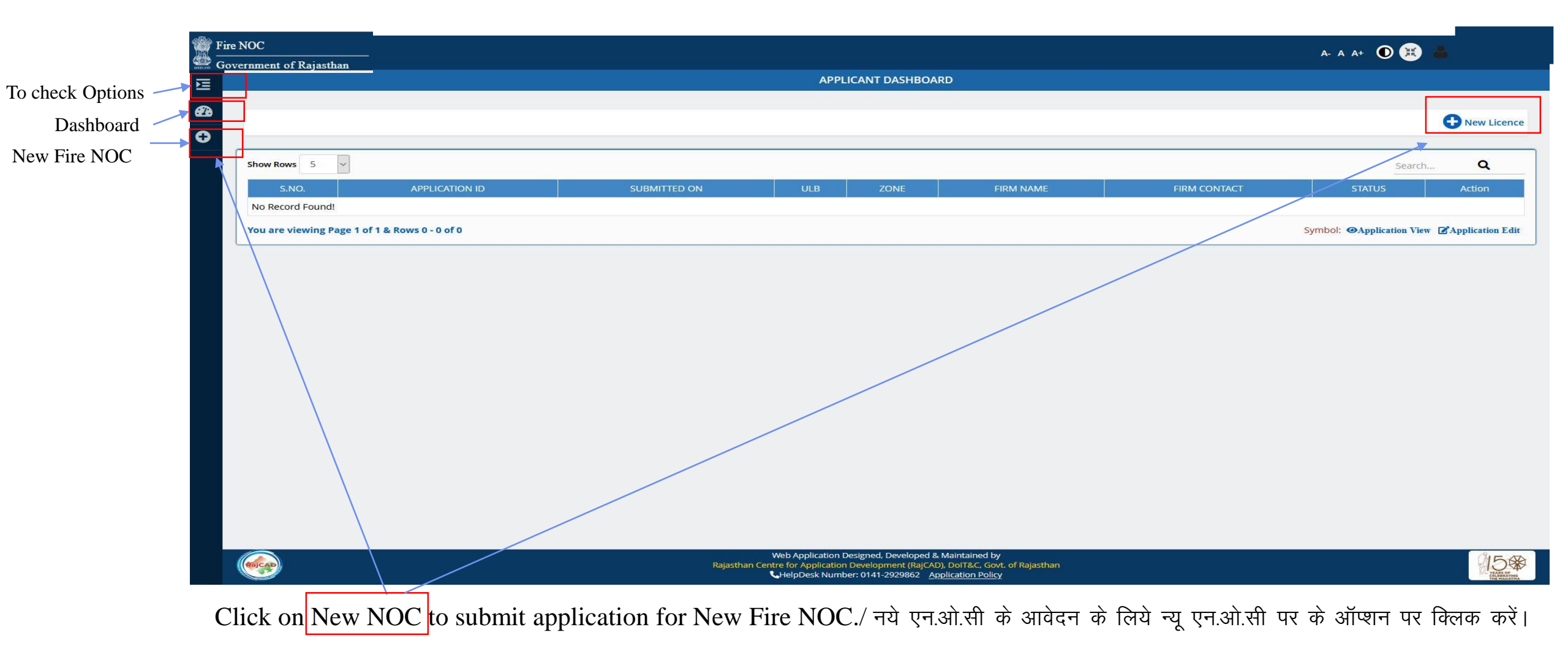

This Page is Applicant Details Three options are provided in Applicant Details / यह पेज आवेदक के विवरण के लिए है आवेदक को तीन ऑप्शन दिये गये हैं । – 1.District / जिला 2.ULB/ यूएलबी , 3.Zone/ जोन

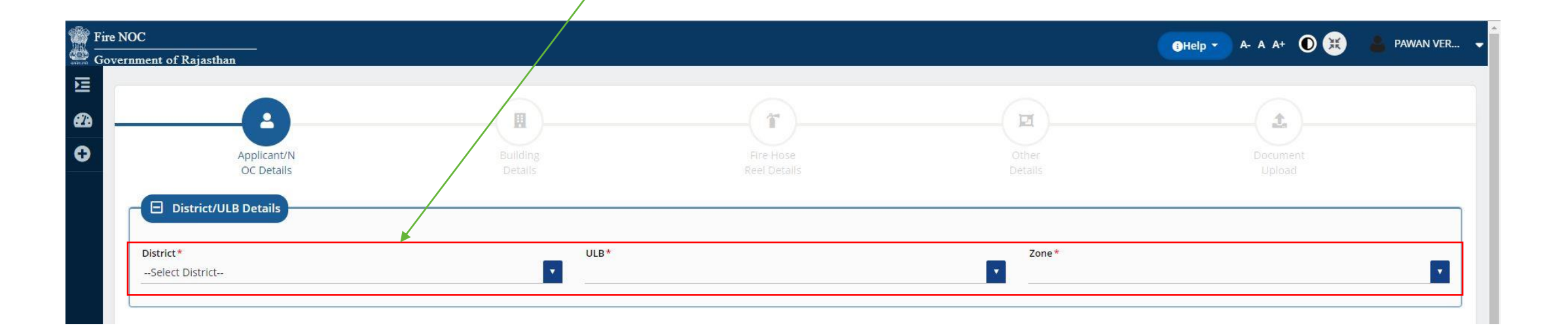

\* Mark Fields are Mandatory / जिन फिल्डस पर \* का चिन्ह है उन्हें भरना जरूरी है।

In this Section Applicant have to share general details for NOC. After Fill all details Click on Save button to save details and Next button to go on next page. इस भाग में आवेदक अपनी सभी जानकारी भर कर सेव बटन पर क्लिक करेगा। व अगले पेज पर जाने के लिए नेक्ट बटन पर क्लिक करेगा

| oc                                |                         |                                                                                                    | 🔀 🕹 PAWAN VER |
|-----------------------------------|-------------------------|----------------------------------------------------------------------------------------------------|---------------|
| nment of Rajasthan                |                         |                                                                                                    |               |
|                                   |                         |                                                                                                    |               |
| Applicant Details                 |                         |                                                                                                    |               |
| First Name*                       |                         | Last Name*                                                                                                    |               |
|                                   |                         |                                                                                                    |               |
| Father's Name*                    |                         | Mobile No.*                                                                                                    |               |
| Email *                           |                         | Address*                                                                                                    |               |
| Category Name*<br>Select Category |                         | Type of NOC*                                                                                                    |               |
| Plot Area *                       | Type of Unit*<br>Select | Fire NOC Location*                                                                                                    |               |
|                                   |                         | Save                                                                                                    | Next          |
| (thicke)                          | Rajasthan Ce            | Web Application Designed, Developed & Maintained by<br>ntre for Application Development (RajCAD), DolT&C, Govt. of Rajasthan<br>HelpDesk Number: 0141-2929862 Application Policy | 15 <b>%</b>   |

Applicant get Data Saved PopUp while click on save button now click on OK to next./ आवेदक को सेव बटन पर क्लिक करने के बाद डाटा सेव का पॉपअप आता है। व ओके पर क्लिक करके आगे बढना होता है।

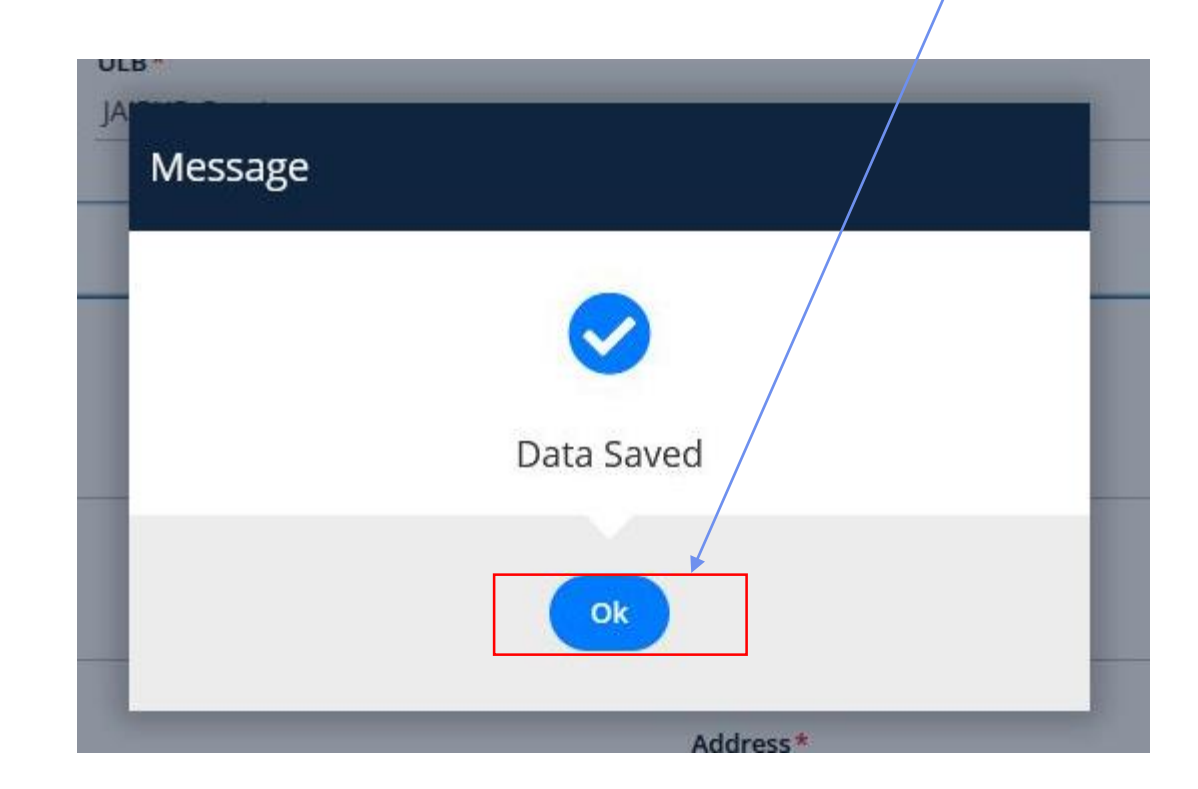

# Applicant have to fill all the mandatory fields / आवेदक द्वारा सभी आवश्यक फील्डस को भरना आवश्यक है।

| Building Detail              |                                       |
|------------------------------|---------------------------------------|
|                              |                                       |
| Building Name*               | Building No. *                        |
|                              |                                       |
|                              |                                       |
| Lane/ Street*                | Locality*                             |
|                              |                                       |
| State*                       | District*                             |
| Rajasthan                    | select District                       |
|                              |                                       |
| City*                        | Ruilder/ Brometer Name                |
|                              |                                       |
|                              |                                       |
| Purpose/ Use of Building*    | Category of Building*                 |
| Select                       | · · · · · · · · · · · · · · · · · · · |
|                              |                                       |
| Cross Build Up Area /Sa mt)* | Croce Build Up Area (Set ft )*        |
|                              |                                       |
|                              |                                       |
| Plinth Area(In Meter)        | Height of the building(in mt.)*       |
|                              |                                       |

| Overall height (from ground level in mt.)              | Number of floors (including ground floor)                                                                        |
|--------------------------------------------------------|----------------------------------------------------------------------------------------------------|
| BAR Height*                                            | Water supply available exclusively for fire fighting*         Over Head Water Tank       Under Ground Water Tank |
| Has Wet riser(s) been provided?                        | Number of Wet risers                                                                                             |
| Wet riser Diameter                                     | Has Dry riser(s) been provided?                                                                                  |
| Dry riser Details                                      | Has any down comer been provided?                                                                                |
| Down comer Details                                     | Whether any water store available?<br>Yes  No                                                                    |
| Water quantity available at Store(in Kilo Liter)       | Distance from Store(In Metre)                                                                                    |
| Previous                                               | ave                                                                                                    |
|                                                        |                                                                                                    |
| After Fill All the details Click on Save & Next Button | And Click on Previous Button To Go on Dashboard / सर्भ                                                           |

Aller Fill All the details Click on Save & Next Button And Click on Previous Button To Go on Dashboard / सभी जानकारी भरने के पश्चात सेव और नेक्सट बटन पर क्लिक करे व पिछले पेज पर वापस जाने के लिए प्रिवियस बटन पर क्लिक करे।

### Applicant have to fill details related to Fire Hose Reel./ यहां आवेदक को फायर हॉज रील की सभी विवरण भरनी है।

| E Fire Hose Reel Details                                                             |                                                                            |  |  |  |  |
|--------------------------------------------------------------------------------------|----------------------------------------------------------------------------|--|--|--|--|
| Has internal hydrant been provided?                                                  | Water quantity available at Store(in Kilo Liter)                           |  |  |  |  |
| Have first aid-hose reels been provided?                                             | Number of hose reels                                                       |  |  |  |  |
| Length of hose-reel                                                                  | Size of nozzle fitted to hose-reel(In MM)                                  |  |  |  |  |
| Type of nozzle fitted to hose-reel         Hand Controled         Non Hand Controled | Is the hose reel connected directly to the riser or to the hydrant outlet? |  |  |  |  |
| Has fire hose been provided near each hydrant?                                       | Type of hose                                                               |  |  |  |  |
| The length of each hose(in Meter)                                                    | Total number of hoses provided                                             |  |  |  |  |
| Have branch pipes been provided?<br>Yes No ONA                                       | Type of Branch Pipe                                                        |  |  |  |  |
| Size of nozzle fitted to Branch Pipe(in MM)                                          | Has it been sprinkled?<br>Yes ONO                                          |  |  |  |  |
| Save                                                                                 |                                                                            |  |  |  |  |
| Click on Save button to save data ./ सेव करने के लिए सेव बटन पर क्लिक करे।           |                                                                            |  |  |  |  |

Applicant have to fill all the details of currently using fire fighting system here / आवेदक को यहा वर्तमान में कार्य कर रहे फायर फाइटिंग सिस्टम की जानकरी भरनी है।

| - System Bedals                                                                                                 |                                                                                                    |
|----------------------------------------------------------------------------------------------------|----------------------------------------------------------------------------------------------------|
| Is the building equipped with automatic fire detection and alarm system?                                        | The of determined                                                                                                    |
| Ves No ONA                                                                                                    | Type of detectors used                                                                                                 |
|                                                                                                    |                                                                                                    |
| Code to which the installation confirms                                                                         | Standard to which the detectors confirm                                                                                |
|                                                                                                    |                                                                                                    |
| Have manual call boxes been installed in the building for raising a alarm in the event of an outbreak of fire?  |                                                                                                    |
| Ves No 💿 NA                                                                                                    |                                                                                                    |
|                                                                                                    |                                                                                                    |
| Has public address system been provided between the various floors and the fire control room in entrance lobby? | Has an intercom system been provided between the various floors and the fire control room in entrance of the building? |
| Yes No ONA                                                                                                    | Yes No NA                                                                                                    |
| Has a fire control room be provided in entrance lobby of the building?                                          |                                                                                                    |
| Ves No NA                                                                                                    | How many starcases onit have been provided in the building:                                                            |
|                                                                                                    |                                                                                                    |
| Width of the stairway(In Inch)*                                                                                 | Width of the treads(In Inch)*                                                                                          |
|                                                                                                    |                                                                                                    |
|                                                                                                    | If the treads are of the non-slip type ?                                                                               |
| Height of the riser (in Meter)*                                                                                 | Yes No                                                                                                    |
|                                                                                                    |                                                                                                    |
| What is the average occupant load per floor?                                                                    | How many lifts have been installed in the building?                                                                    |
| 2                                                                                                    |                                                                                                    |
| The floors between which the lift supe                                                                          | The type of deers fitted to the lift cay and at each landing                                                           |
|                                                                                                    |                                                                                                    |
|                                                                                                    |                                                                                                    |
| Fire resistance rating of lift car and landing doors, if known                                                  | Floor area of the lift car(in Square Meter)                                                                            |
|                                                                                                    |                                                                                                    |
| Loading capacity of the lift car(In Person)                                                                     | Loading capacity of the lift car(In Kg)                                                                                |
|                                                                                                    |                                                                                                    |
|                                                                                                    |                                                                                                    |
| Has communication system been installed in the lift for car?                                                    | Has a fireman's switch been installed in the lift for grounding it in the event of fire?                               |
| Ves 🔘 No                                                                                                    | Yes ONO                                                                                                    |
|                                                                                                    |                                                                                                    |

Applicant have to fill Details regarding details Structure of Building Plan. / आवेदक को यहा बिल्डिंग का विशेष विवरण भरना है।

| Ruilding Details                                                                                                    |                                                                                                    |
|----------------------------------------------------------------------------------------------------|----------------------------------------------------------------------------------------------------|
|                                                                                                    |                                                                                                    |
| Have any stationary fire pump(s) been installed for pressurizing the wet riser?                                                          | Size of suction and delivery connection of each pump                                                                                               |
| Yes No ONA                                                                                                    | 0 100 MM 0 150 MM                                                                                                    |
| Number of Main pumps                                                                                                    | The output of Main pump(LPM)                                                                                                    |
| Number of Joky pumps                                                                                                    | The output of Joky pump(LPM)                                                                                                    |
| Number of Diesel/Generator pumps                                                                                                    | The output of Diesel/Generator pump(LPM)                                                                                                    |
| The maximum head against which the pump can operate at the output                                                                        | Is the pump automatic in action?                                                                                                    |
| Has a standby source of power supply been provided?                                                                                      |                                                                                                    |
| Yes No ONA                                                                                                    | Total Pumps Capacity(In LPM/HP)                                                                                                    |
| The function that can be maintained simultaneously by the use of generator, such as operating life(s) fire pumps emergency lighting etc. | Is the generator automatic in action or has to be started manually?                                                                                |
| Yes No ONA                                                                                                    | Ves No NA                                                                                                    |
| Has any yard hydrant been provided form the building's fire pump?                                                                        | Where more than one lifts are installed in a common enclosure have individual lift been separated by fire resisting walls or 2 hours fire ratting? |
| Yes No ONA                                                                                                    | Ves No NA                                                                                                    |
| Has the lift shaft(s) lift lobby or stairwell been pressurized?                                                                          | Lift lobby details                                                                                                    |
| Have the lift lobbies and staircase been effectively enclosed to prevent fire/smoke entering them from outside at any floor?             | Have all exits and direction of travel to each exit been sign-posted with illuminated signs?                                                       |
| Yes No ONA                                                                                                    | Ves No NA                                                                                                    |

To Be Continued

| Has a false ceiling been provided in any protection of the building?              | If so, please indicate location false Celling Material Type                                    |
|-----------------------------------------------------------------------------------|------------------------------------------------------------------------------------------------|
| Material used for the false ceiling is combustible or non-combustible<br>Yes No   | Is the building centrally air conditioned?                                                     |
| Material used for construction of duct and its fittings                           | Type of tinning use for duct                                                                   |
| Type of lagging used                                                              | If any for insulating any portion of the duct, please also indicate how the lagging is secured |
| False ceiling details                                                             | Has a separate AHU been provided for each floor?                                               |
| If plonum is used a return air passage has it been protected with fire detectors? |                                                                                                |

# After fill the details click in Save button and save data./ सेव करने के लिए सेव बटन पर क्लिक करे।

Applicant have to fill details about the Fire Extinguisher / आवेदक को यहां पर आग बुझाने के यंत्र की सभी विवरण भरने होते है।

Previous

| Vhere are the switchgear and transformers located?                                                | If the switchgear and transformer(s)have been housed in separate compartments, effectively separated from each other and from other portion of the building by a four hours fire resistive wall?<br>Yes No  NA                                                                               |
|---------------------------------------------------------------------------------------------------|----------------------------------------------------------------------------------------------------|
| Vhat precautions have been taken to prevent a possible fire in the transformer(s) from spreading? | Whether electric cables, telephone cables, dry/wet risers/down comers pass through a floor or wall have the spaces(apertures) round the cables/pipes bee<br>effectively sealed/plugged with non-combustible, fire resistant material?<br>Yes No <a href="https://www.non-combustible">NA</a> |
| Please indicate the number of fire extinguishers provided?                                        | Please indicate the type of fire extinguishers provided?                                                                                                    |
| Please indicate the arrangement for the maintenance of the extinguishers                          | Please indicate if all fire extinguishers bear the ISI certification mark                                                                                                    |
| Vhether the refuge area has been provided?<br>Yes No ONA                                          | Refuge area details                                                                                                    |
| oes an emergency exist in the building?<br>Yes No  NA                                             | Emergency Exit details                                                                                                    |
| as the building been protected against lightening?<br>Yes No ONA                                  | Does the lightening protect confirm to any code? Please indicate                                                                                                    |
| re the occupants of the building systematically trained in fire prevention?                       | Has a qualified fire officer been appointed for the building either individually or jointly with other building(s)                                                                                                    |

Next

Please Upload All Related Documents Here in .pdf format PDF size not exceeded MB./ नीचे दिये अनुसार सम्बंधित सभी दस्तावेज यहां पीडीएफ फार्मेट में अपलोड करें । पीडीएफ की साइज 2 एमबी से ज्यादा ना हो।

| OC Details                                                        | Details | Reel De | talis Detalis                                                                   | Upload |
|-------------------------------------------------------------------|---------|---------|---------------------------------------------------------------------------------|--------|
| Document Upload                                                   |         |         |                                                                                 |        |
| Applicant Photo*                                                  |         |         | ID Proof issued by Government (Aadhar/Driving Licence/Passport/Bhamashah etc.)* |        |
| Select File                                                       |         | 0 🔁     | Select File                                                                     | 0 🛓    |
| JDA/municipal corporation/RIICO Floor Plan with Gross Buildup Are | a*      | ~       | Alivation Plan with FAR Area*                                                   |        |
| Select File                                                       |         | 0 🔁     | Select File                                                                     | 0 😆    |
| Building / Plot Photo*                                            |         |         | Affidavit*                                                                      |        |
| Select File                                                       |         | 0 💶     | Select File                                                                     | Ø 🕹    |
| Ownership Document                                                |         |         | UD Tax Receipt                                                                  |        |
| Select File                                                       |         | 0 🔁     | Select File                                                                     | Ø 🕹    |
| Color Google Map                                                  |         |         | Fire Plan                                                                       |        |
| Select File                                                       |         | 0 🔁     | Select File                                                                     | 0 😆    |
|                                                                   |         |         |                                                                                 |        |
| Previous                                                          |         |         |                                                                                 | Finish |
|                                                                   |         |         |                                                                                 |        |
|                                                                   |         |         |                                                                                 |        |

After Fill All the details Click on Finish Button And Click on Previous Button To Go on Dashboard / सभी जानकारी भरने के पश्चात फिनिश बटन पर क्लिक करे व पिछले पेज पर वापस जाने के लिए प्रिवियस बटन पर क्लिक करे।